# GUIA DE CONFIGURAÇÕES ONT F670L V.9 (SKY FIBRA)

Este documento contém informações básicas para configuração de sua ONT ZTE F670L V.9 – MULTI PRO

- 00

Documento referente ao hardware F670Lv9, com versão de firmware V.9.0.1PN1N23B

Agosto/2022

Equipe Pré vendas ZTE Multilaser PRO

www.multilaserpro.com.br | f 🞯 🖻

### Índice

| 1.  | Acesso a interface Web                      |
|-----|---------------------------------------------|
| 2.  | Configurações de Básica WLAN                |
| 2.1 | Configurações WLAN ON/OFF4                  |
| 2.2 | Configurações Global WLAN5                  |
| 2.3 | Configurações SSID WLAN6                    |
| 3.  | Configurações de WLAN Avançada7             |
| 3.1 | Controle de acesso – Modo de configuração7  |
| 3.2 | Controle de acesso – Regra de configuração7 |
| 4.  | WPS                                         |

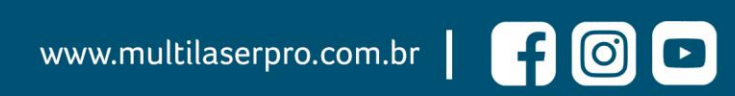

#### 1. Acesso a interface Web

Conecte o cabo Ethernet em qualquer porta LAN (LAN1, LAN2, LAN3 ou LAN4) da ONT. Abra o navegador e acesse a ONT através do endereço <u>https://192.168.100.1</u>, utilizando a etiqueta com usuário e senha que fica localizada na **p**arte inferior do equipamento, conforme imagem abaixo:

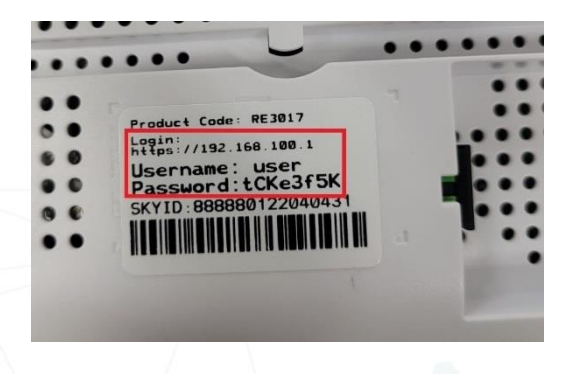

Após efetuar o acesso você será direcionado para a tela de início:

| SKY FIBRA Hora atual: 1970 | 0-01-01T00:14         |              | Dicas de Segurança | operator Sair português English |
|----------------------------|-----------------------|--------------|--------------------|---------------------------------|
| Inicio                     | Internet              | Rede local   | VolP               | Gerência & Diagnóstico          |
| Configuração WAN           | Eirev                 | vall         |                    |                                 |
| Lista de dispositivos      | Lista de dispositivos | WLAN         |                    | <u>Configuração WLAN</u>        |
|                            | Nome                  | Endereço MAC | Endereço IPv4      | Endereço IPv6                   |
| Dispositivos LAN           |                       |              |                    |                                 |
| Cispositivos USB           |                       |              |                    |                                 |
| C Dispositivos VolP        |                       |              |                    |                                 |
|                            | 9                     |              |                    |                                 |

©2008-2022 ZTE Corporation. Todos os direitos reservados | F670L V9.0.10P1N23B

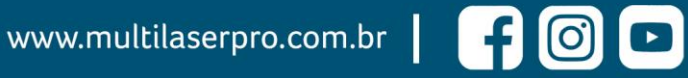

#### 2. Configurações de Básica WLAN

Para configuração da interface WLAN via página WEB, selecione no menu superior a opção **Rede Local** e em seguida **WLAN > WLAN Básica** 

Ficará disponíveis as seguintes opções para configuração:

- Configurações WLAN ON/OFF;
- Configuração Global WLAN;
- Configuração SSID WLAN;

#### 2.1 Configurações WLAN ON/OFF

| SKY FIBRA Hora | atual: 1970-01-01T00:16            | 1                              | Dicas            | de Segurança | operator Sair | português   English |
|----------------|------------------------------------|--------------------------------|------------------|--------------|---------------|---------------------|
| Inicio         | Internet                           | Rede local                     |                  | VolP         | Gerên         | cia & Diagnóstico   |
| Estado         | WLAN Básica                        | WLAN avançada                  | WPS              |              |               |                     |
| WLAN           | 2                                  |                                | ·                |              |               |                     |
| LAN            | Página de Inform                   | ação                           |                  |              |               |                     |
| Routing        | Esta página fornece a fun          | ção de configuração do(s) pará | imetro(s) básico | (s) da WLAN. |               |                     |
| FTP            | <ul> <li>Configuração W</li> </ul> | LAN On/Off                     |                  |              |               |                     |
| UPnP           | O que deve ser observado           | durante a configuração WI A    | N On / Off2      |              |               |                     |
| BPDU           |                                    | o darante a comigoração viex   |                  |              |               |                     |
| DMS / DLNA     | Modo                               | Manual O Agendar               | tempo de inicia  | r            |               |                     |
| Serviço Samba  | WLAN (2.4GHz)                      | 🔍 Ligado 🛛 Desligad            | þ                |              |               |                     |
| DNS            | WLAN (5GHz)                        | 🖲 Ligado 🛛 Desligad            | þ                |              |               |                     |
| USB            |                                    |                                |                  |              | Anline        | Conserler           |
|                |                                    |                                |                  |              | Aplicar       | Cancelar            |
|                | Configuração Gl                    | obal WLAN                      |                  |              |               |                     |
|                | Configuração SS                    | SID WLAN                       |                  |              |               |                     |

- Modo:
- WLAN (2.4GHz): A opção "Ligar" realiza a ativação da rede wireless (2.4GHz), e "Desligar" desliga o acesso via wireless;
- WLAN (5GHz): A opção "Ligar" realiza a ativação da rede wireless (5GHz), e "Desligar" desliga o acesso via wireless (5GHz);

www.multilaserpro.com.br | 🗗 🙆 🕒

| 2.2 | Configurações                           | Global WLAN               | •           | $\top/.$ |
|-----|-----------------------------------------|---------------------------|-------------|----------|
|     | <ul> <li>Configuração Global</li> </ul> | WLAN                      |             | K        |
|     | ▼ <u>2.4GHz</u>                         |                           |             |          |
|     | Canal                                   | Auto                      | ~           |          |
|     | Modo                                    | Misturadas (802.11g/n)    | ~           | •        |
|     | País / Região                           | Brasil                    | ~           |          |
|     | Largura da Banda                        | 20MHz                     | ~           |          |
|     | SGI                                     | 🔿 Ligado 🔘 Desligado      |             |          |
|     | Intervalo Beacon                        | 100                       | ms          |          |
|     | Potência de transmissão                 | 100%                      | ~           |          |
|     |                                         |                           | Aplicar Can | ncelar   |
|     | ▼ <u>5GHz</u>                           | $\searrow$                |             |          |
|     | Canal                                   | Auto                      | ~           |          |
|     | Modo                                    | Misturadas (802.11a/n/ac) | ~           |          |
|     | País / Região                           | Brasil                    | ~           |          |
|     | Largura da Banda                        | 80MHz                     | ~           |          |
|     | SGI                                     | 🖲 Ligado 🔿 Desligado      |             |          |
|     | Intervalo Beacon                        | 100                       | ms          |          |
|     | Datés de transit à                      | 100%                      |             |          |

- Canal: A frequência com que o ONT usa para transmissão de dados. A opção "Auto" permite que o ONT determine automaticamente o melhor canal disponível de acordo com o nível de ruído do ambiente;
- Modo (2.4GHz): 802.11b, 802.11b, 802.11n, 802.11b/g, 802.11g/n ou 802.11b/g/n.
- Modo (5GHz): 802.11a, 802.11n, 802.11ac, 802.11a/n, ou 802.11 a/n/ac;
- País/Região: Define o horário local;

- Largura da banda: Define a largura do canal sendo 20MHz e 40MHz para a frequência em 2.4GHz, e 20MHz, 40MHz e 80MHz para a frequência em 5GHz;
- SGI: Essa opção ligada encurta o tempo que leva para transmitir pacotes, o que pode aumentar as taxas de dados;
- Intervalo Beacon: Frame de sincronizado encaminhado pelo ponto de acesso, • para avisar que a rede está presente;
- Potência de Transmissão: É possível definir a potência de transmissão do sinal da ONT em 20%,40%,60%,80% ou 100% para 2.4GHz e GHz.

www.multilaserpro.com.br

#### 2.3 Configurações SSID WLAN

Configuração SSID WLAN

| ¥ | SSID1 (2.4GHz)                | 🖲 Ligado 🔿 Desligado   |                  |
|---|-------------------------------|------------------------|------------------|
|   | Nome SSID                     | ZTE_2.4G_eD4Kh2        | ]                |
|   | SSID oculto                   | 🔿 Ligado 🛛 🖲 Desligado |                  |
|   | Tipo de encriptação           | WPA2-PSK-AES           | ]                |
|   | Senha WPA                     | •••••                  | <₽>              |
|   | Isolamento SSID               | 🔿 Ligado 🛛 🖲 Desligado |                  |
|   | Quantidade máxima de clientes | 32                     | ]                |
| • | <u>SSID2 (2.4GHz)</u>         | 🔿 Ligado 💿 Desligado   | Aplicar Cancelar |
| • | SSID3 (2.4GHz)                | 🔿 Ligado 💿 Desligado   |                  |
| • | SSID4 (2.4GHz)                | 🔿 Ligado 💿 Desligado   |                  |
| • | SSID5 (5GHz)                  | Ligado O Desligado     |                  |
| • | SSID6 (5GHz)                  | 🔿 Ligado 💿 Desligado   |                  |
|   | SSID7 (5GHz)                  | 🔿 Ligado 💿 Desligado   |                  |
| • | SSID8 (5GHz)                  | 🔿 Ligado 💿 Desligado   |                  |

- Nome SSID: Nome da rede sem fio.
- SSID oculto: Define se a rede sem fio será visível para os dispositivos;
- Tipo de encriptação: Define o tipo de criptografia utilizada para proteção da sua rede sem fio;
- Senha WPA: Configura a senha da rede sem fio;
- Isolamento SSID: Quando esse recurso estiver ativado, os clientes ou dispositivos da rede sem fio não poderão se comunicar entre si;
- Quantidade máxima de clientes: Define a quantidade máxima de dispositivos que podem ser conectados na rede sem fio.

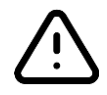

Por padrão a ONT ZTE possui 8 SSIDs disponíveis, porém somente os SSID1 (2.4GHz) e SSID5 (5GHz) são habilitados por padrão.

www.multilaserpro.com.br | 🗗 🙆 🕒

#### 3. Configurações de WLAN Avançada

Para configuração da interface WLAN avançada via página WEB, selecione no menu superior a opção **Rede Local** e em seguida **WLAN > WLAN Avançada** 

Ficará disponíveis as seguintes opções para configuração:

- Controle de acesso Modo de configuração;
- Controle de acesso Regra de configuração;

#### 3.1 Controle de acesso – Modo de configuração

| Inicio       | Internet                  | Rede local                                                   |                  | VolP       | Gerênc  | ia & Diagnóstico |
|--------------|---------------------------|--------------------------------------------------------------|------------------|------------|---------|------------------|
| Estado       | WLAN Básica               | WLAN avançada                                                | WPS              |            |         |                  |
| VLAN         |                           |                                                              |                  |            |         |                  |
| AN           | Página de Inform          | nação                                                        |                  |            |         |                  |
| outing       | Esta página fornece a fur | ição <mark>d</mark> e configuração do(s) <mark>par</mark> âi | netro(s) avançad | o(s) WLAN. |         |                  |
| TP           | Controle de ace           | esso-Modo de Configura                                       | cão              |            |         |                  |
| JPnP         | · controle de dec         | usso modo de comigura                                        | çuo              |            |         |                  |
| BPDU         | SSID1                     | Sem filtro O Lista ne                                        | gra 🔿 Lista Br   | anca       |         |                  |
| MS / DLNA    | SSID2                     | ● Sem filtro ○ Lista ne                                      | gra 🔿 Lista Br   | anca       |         |                  |
| erviço Samba | SSID3                     | ● Sem filtro ○ Lista ne                                      | gra 🔘 Lista Br   | anca       |         |                  |
| ONS          | SSID4                     | ● Sem filtro ○ Lista ne                                      | gra 🔿 Lista Br   | anca       |         |                  |
| JSB          | SSID5                     | ● Sem filtro ○ Lista ne                                      | gra 🔘 Lista Br   | anca       |         |                  |
|              | SSID6                     | Isem filtro ○ Lista ne                                       | gra 🔘 Lista Br   | anca       |         |                  |
|              | SSID7                     | ● Sem filtro ○ Lista ne                                      | gra 🔘 Lista Br   | anca       |         |                  |
|              | SSID8                     | ● Sem filtro O Lista ne                                      | gra 🔘 Lista Br   | anca       |         |                  |
|              |                           |                                                              |                  |            |         |                  |
|              |                           |                                                              |                  |            | Aplicar | Cancelar         |
|              |                           |                                                              |                  |            |         |                  |
|              |                           |                                                              |                  |            |         |                  |

3.2 Controle de acesso – Regra de configuração

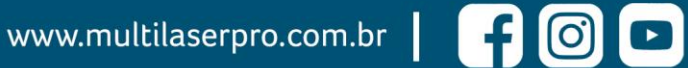

| <ul> <li>Novo item</li> </ul>                             |                                                                                                    |
|-----------------------------------------------------------|----------------------------------------------------------------------------------------------------|
| Nome                                                      |                                                                                                    |
| SSID                                                      | ssidi 😓 🗸                                                                                                    |
| Endereço MAC                                              |                                                                                                    |
|                                                           |                                                                                                    |
|                                                           | Aplicar Cancelar                                                                                                    |
| Criar Novo Item                                           |                                                                                                    |
|                                                           |                                                                                                    |
| AWDS                                                      |                                                                                                    |
| <b>H. WIS</b>                                             |                                                                                                    |
|                                                           |                                                                                                    |
| SKY FIBRA Hora at                                         | tual: 1970-01-01T00:17 Dicas de Segurança operator Sair português  English                                                                                                    |
| Inicio                                                    | Internet Rede local VoIP Gerência & Diagnóstico                                                                                                    |
|                                                           |                                                                                                    |
| Estado                                                    | WLAN Básica WLAN avançada WPS                                                                                                    |
| WLAN                                                      | Página de Informação                                                                                                    |
| LAN                                                       | Esta página fornece a função de configuração do(s) parâmetro(s) WPS.                                                                                                    |
|                                                           |                                                                                                    |
| ete.                                                      | ▼ WPS                                                                                                    |
| UPoP                                                      |                                                                                                    |
| UPnP                                                      | O que deve ser observado durante a configuração WPS?                                                                                                    |
| UPnP<br>BPDU<br>DMS / DLNA                                | <u>O gue deve ser observado durante a configuração WPS?</u><br>▼ <u>2.4GHz</u>                                                                                                    |
| UPnP<br>BPDU<br>DMS / DLNA<br>Serviço Samba               | O gue deve ser observado durante a configuração WPS?                                                                                                    |
| UPnP<br>BPDU<br>DMS / DLNA<br>Serviço Samba<br>DNS        | O gue deve ser observado durante a configuração WPS?<br>▼ 2.4GHz<br>Modo WPS PBC V                                                                                                   |
| UPnP<br>BPDU<br>DMS / DLNA<br>Serviço Samba<br>DNS<br>USB | O que deve ser observado durante a configuração WPS?                                                                                                    |
| UPnP<br>BPDU<br>DMS / DLNA<br>Serviço Samba<br>DNS<br>USB | O gue deve ser observado durante a configuração WPS?<br>✓ 2.4GHz<br>Modo WPS PBC ✓<br>Aplicar                                                                                        |
| UPnP<br>BPDU<br>DMS / DLNA<br>Serviço Samba<br>DNS<br>USB | O que deve ser observado durante a configuração WPS?<br>▼ 2.4GHz<br>Modo WPS PBC<br>✓ SGHz                                                                                           |
| UPnP<br>BPDU<br>DMS / DLNA<br>Serviço Samba<br>DNS<br>USB | O que deve ser observado durante a configuração WPS?         ✓ 2.4GHz         Modo WPS       PBC         ✓ 5GHz         Modo WPS       PBC         ✓ 5GHz         Modo WPS       PBC |
| UPnP<br>BPDU<br>DMS / DLNA<br>Serviço Samba<br>DNS<br>USB | O que deve ser observado durante a configuração WPS?<br>✓ 2.4GHz<br>Modo WPS PBC ✓<br>Aplicar<br>✓ SGHz<br>Modo WPS PBC ✓<br>Anticar                                                 |

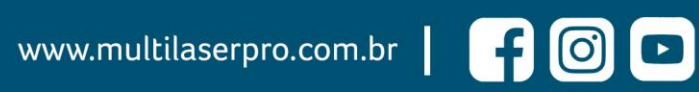